Tutorial para reserva de publicação no Portal do Aluno.

1 – Acesse o Portal do Aluno com seu usuário e senha (em <a href="https://portal.ubeducacional.com.br/web/app/edu/PortalEducacional/#/">https://portal.ubeducacional.com.br/web/app/edu/PortalEducacional/#/</a> )

e na tela inicial clique para expandir o menu:

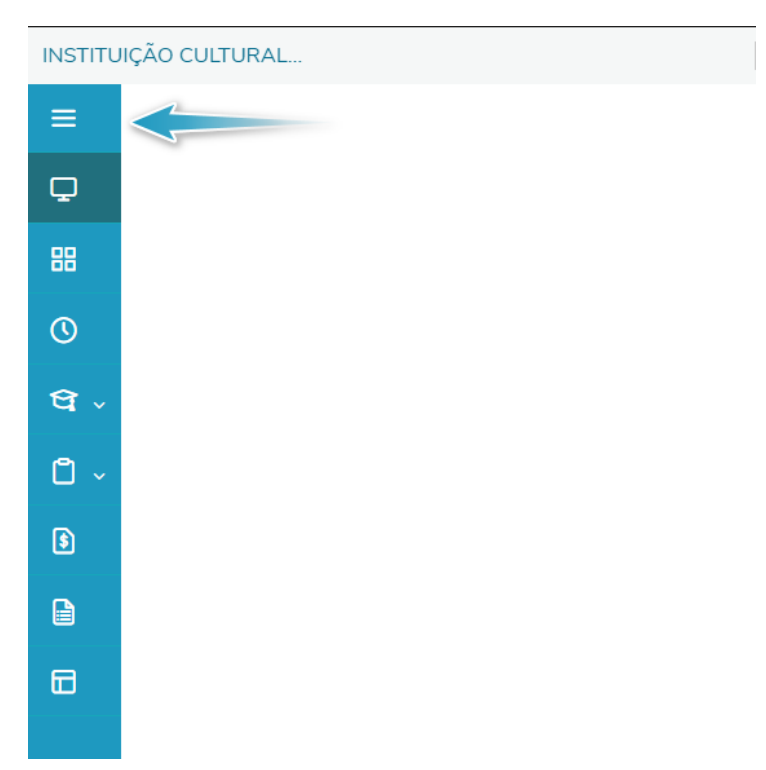

2 – Clique na opção Portal (antigo):

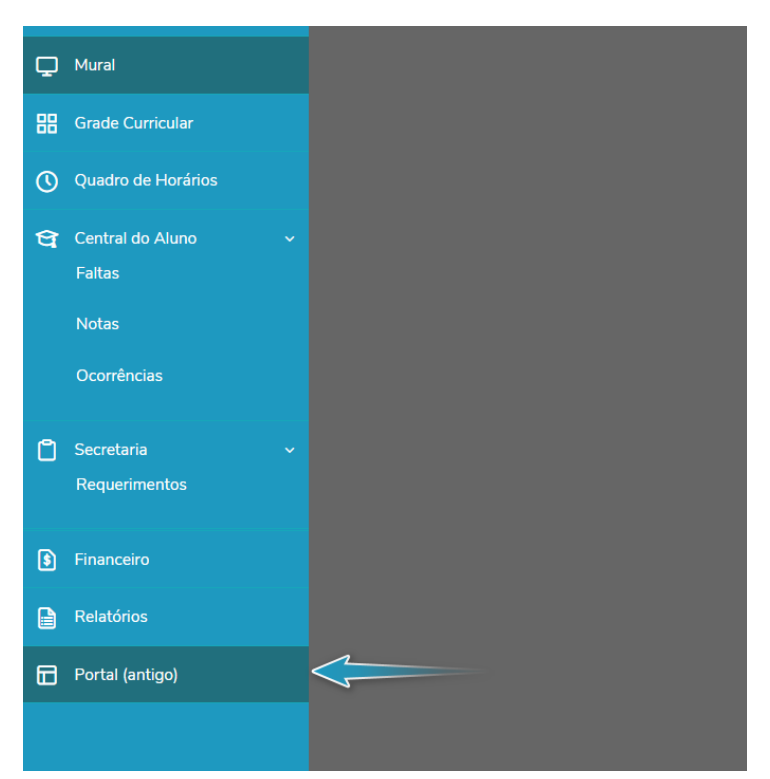

# 3 – Clique na opção Acessar em Biblioteca – Pesquisar / Reservar:

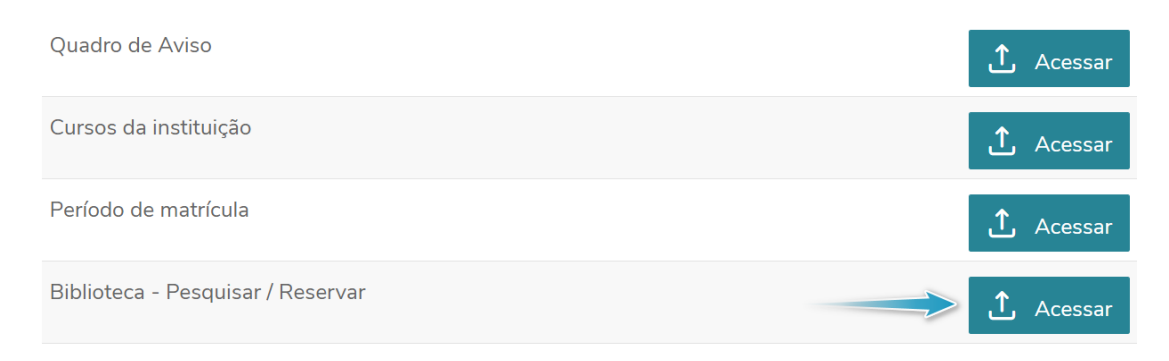

### 4 – Faça a pesquisa da publicação desejada:

| Pesquisa geral Pesquisa avançada                                          |                                                                                                    |        |  |  |  |  |  |
|---------------------------------------------------------------------------|----------------------------------------------------------------------------------------------------|--------|--|--|--|--|--|
| Buscar por: Digite o texto da pesquisa:<br>Titulo Original  Grande sertão |                                                                                                    |        |  |  |  |  |  |
| Registros encontrados: 5                                                  | Ordenar por: Titulo principal 💽 Registros por página                                                                                                    | : 10 💌 |  |  |  |  |  |
| Filiais / Unidades                                                        |                                                                                                    |        |  |  |  |  |  |
| □ Todas<br>INSTITUIÇÃO CULTURAL E EDUCACIONAL DE IVAIPORÃ -               | Grande sertão [Livro]<br>ROSAJoão Guimarães. Grande sertão: veredas. 37. ed. [S.l.]: Nova Fronteira, 1986. ISBN 85-209-0387-8.                                                                      |        |  |  |  |  |  |
| Univale (5)                                                               | Grande sertão [Livro]<br>ROSA.João Guimarães. Grande sertão: veredas. 23. ed. [S.l.]: Nova Fronteira, 1986.                                                                                         |        |  |  |  |  |  |
|                                                                           | Grande sertão [Livro]<br>ROSA,João Guimarães. Grande sertão: veredas. 27. ed. [S.l.]: Nova Fronteira, 1986. ISBN 85-209-0387-8.                                                                     |        |  |  |  |  |  |
|                                                                           | Grande sertão: veredas [Livro]<br>ROSENTELO.Nathrin holzermayr. Grande sertão: veredas: roteiro de leitura. São Paulo - SP: Ática, 1992. 111 p. ISBN 85-08-<br>04221-3.                             |        |  |  |  |  |  |
|                                                                           | O mito de Fausto em Grande sertão:veredas [Livro]<br>DURÃES,Fan Estífaro. Mito de Fausto em Grande sertão:veredas. Rio de Janeiro - RJ: ACADEMIA BRASILEIRA DE LETRAS,<br>1999. ISBN 85-7440-023-8. |        |  |  |  |  |  |
|                                                                           |                                                                                                    |        |  |  |  |  |  |

# 5 – Clique em Detalhes:

| Registros encontrados: 1                                                     | Ordenar<br>por: Título principal   Registros por página:                                                                            | LO 💌     |
|------------------------------------------------------------------------------|----------------------------------------------------------------------------------------------------|----------|
| Filiais / Unidades                                                           |                                                                                                    |          |
| ☐ Todas<br>✓ INSTITUIÇÃO CULTURAL E EDUCACIONAL DE<br>IVAIPORÃ - Univale (1) | Grande sertão [Livro]<br>ROSA,João Guimarães. Grande sertão: veredas. 27. ed. [S.I.]: Nova Fronteira, 1986. ISBN 85-<br>209-0387-8. | Detalhes |
|                                                                              |                                                                                                    |          |
|                                                                              |                                                                                                    |          |

### 6 – Clique em Reservar.

| Detalhes da publicação |                     |                                                                                                    |   |  |  |  |  |
|------------------------|---------------------|----------------------------------------------------------------------------------------------------|---|--|--|--|--|
| 📀 Voltar 🛛 🥞           | Imprimir referência | Download                                                                                                    |   |  |  |  |  |
| Capa não<br>disponível | Grande sertão       | Exemplares       Referência       Ficha catalográfica       Marc         INSTITUIÇÃO CULTURAL E EDUCACIONAL DE IVAIPORÃ -       Reservar         Univale       (Disponíveis no acervo: 0) | • |  |  |  |  |
| Código da publicação:  | 8697                |                                                                                                    |   |  |  |  |  |
| Tipo da publicação:    | Livro               |                                                                                                    |   |  |  |  |  |
| Grupo da publicação:   | Livro               |                                                                                                    |   |  |  |  |  |
| Classificação:         | B869.R694g.27.Ed    |                                                                                                    |   |  |  |  |  |

#### 7 – O Portal confirmará a reserva:

| IÇÃO CULTURAL<br>lioteca 🔻 Pesq | portal.ubeducacional.com.br diz<br>Reserva realizada com sucesso. |  |
|---------------------------------|-------------------------------------------------------------------|--|
|                                 | ОК                                                                |  |

### 8 – As reservas poderão ser acompanhadas na opção Listar reservas, no meu esquerdo:

|                         | Início 👻 Educ                                         | acional 👻 Biblio               | teca • Reservas                     |                             |                           |                 |                  |                    |                            |                     | -     |
|-------------------------|-------------------------------------------------------|--------------------------------|-------------------------------------|-----------------------------|---------------------------|-----------------|------------------|--------------------|----------------------------|---------------------|-------|
| Xcadêmico               | Exibir 100 v registros por página Procurar: (Todos) v |                                |                                     |                             |                           |                 | ar               |                    |                            |                     |       |
| <b>B</b> Financeiro     |                                                       | A 1                            |                                     | ŀ                           |                           |                 |                  |                    | LUCAIIZ                    | ai                  |       |
| Relatórios              | Atualizar Ir                                          | mprimir                        |                                     | Prin                        | neira Anterior 🛄 F        | Próxima Última  |                  |                    |                            | Process             | ios • |
| Dibliotoco              | Código<br>9                                           | <u>Titulo</u><br>Grande sertão | Data reserva<br>19/03/2021 14:15:50 | <u>Limite p/ empréstimo</u> | Filial<br>INSTITUIÇÃO CUL | TURAL E EDUCACI | ONAL DE IVAIPORÃ | Unidade<br>Univale | <u>Status</u><br>Reservado | Cód. usuário<br>752 | Ano   |
| - Q Pesquisar / Reserva |                                                       |                                |                                     |                             |                           |                 |                  |                    |                            |                     |       |
| Listar reservas         |                                                       |                                |                                     |                             |                           |                 |                  |                    |                            |                     |       |
|                         |                                                       |                                |                                     |                             |                           |                 |                  |                    |                            |                     |       |
|                         |                                                       |                                |                                     |                             |                           |                 |                  |                    |                            |                     |       |
|                         |                                                       |                                |                                     |                             |                           |                 |                  |                    |                            |                     |       |
|                         |                                                       |                                |                                     |                             |                           |                 |                  |                    |                            |                     |       |
|                         |                                                       |                                |                                     |                             |                           |                 |                  |                    |                            |                     |       |

OBS.: A opção Reservar só é habilitada quando não existem exemplares da publicação disponíveis para empréstimo.